Before activating your print card please send a print job to the printer.

1 September 2013

## Activate your print card

Activate your print card on <a href="http://dbar-ws1.win.dtu.dk/safecom">http://dbar-ws1.win.dtu.dk/safecom</a>

You can login using your DTU user name and password, where the user name should be given as fx: sXXXXX.

After login select setup and then the Codes tab and note the 8 digit PUK code.

Insert your card in the printer control box, you will be asked for the PUK code, and type your personal PIN code.

If the PUK Code is missing activate your print card again, click Generate new PUK button.

After sending print to any printer, go to the printer, insert your card in the printer control box and type your personal PIN code.

After inserting your card you can select PRINT ALL to print all jobs sent to the color or B/W printers or MORE to be able to select individual jobs to print.

The price :

On colour printers : 0,50 DKR per A4 page and 1,00 DKR per A3 page. On B/W printers print is free.